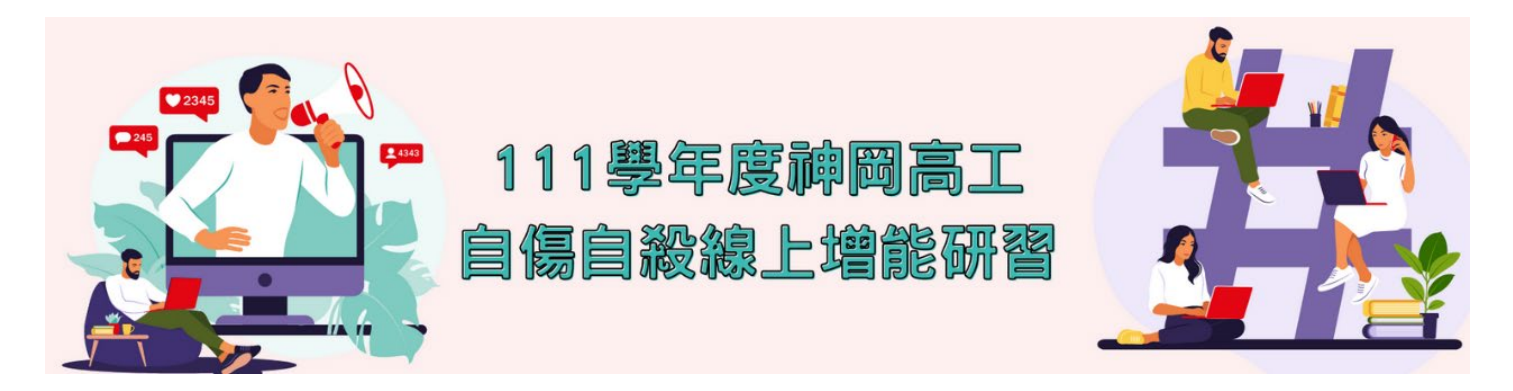

一、 依據教育部 111 年 8 月 8 日臺教學(一)字第 1110076562A 號函辦理

- 二、 衛生福利部委託全國自殺防治中心建置珍愛生命學習網,並設置「教育人員專區」(網址: <u>https://www.tsos.org.tw/p/elearning\_Educators</u>),其中包括適合專業輔導人員、輔導教師及一般教師之各類課程
- 三、 操作問題,請洽輔導組 641 育竹

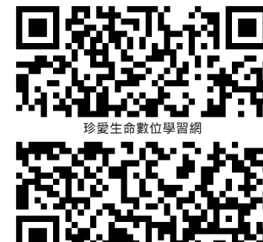

操作說明如下:

| ■開始上課 - ②常見問題<br>▲ 護理人員<br>• 聲師                                                                  | 右上角點選    |
|--------------------------------------------------------------------------------------------------|----------|
| <ul> <li>✓ 雍師/雍剛生</li> <li>┩ 臨床心理師</li> <li>ピ 諮商心理師</li> <li>☞ 自殺防治人力</li> <li>☞ 社工人員</li> </ul> | 『開始上課』下拉 |
| <ul> <li>◆ 長照人員</li> <li>▲ 教育人員</li> <li>▲ 一般民眾</li> <li>▲ 公務員</li> </ul>                        | 選擇『教育人員』 |
| 課程   社團法人台灣自殺防治 × +                                                                              | 右上角『登入』  |
| 肇生器 🏈 随機輪盤 📙 blockly €<br>珍愛生命數位學習網 🗳入 A                                                         |          |

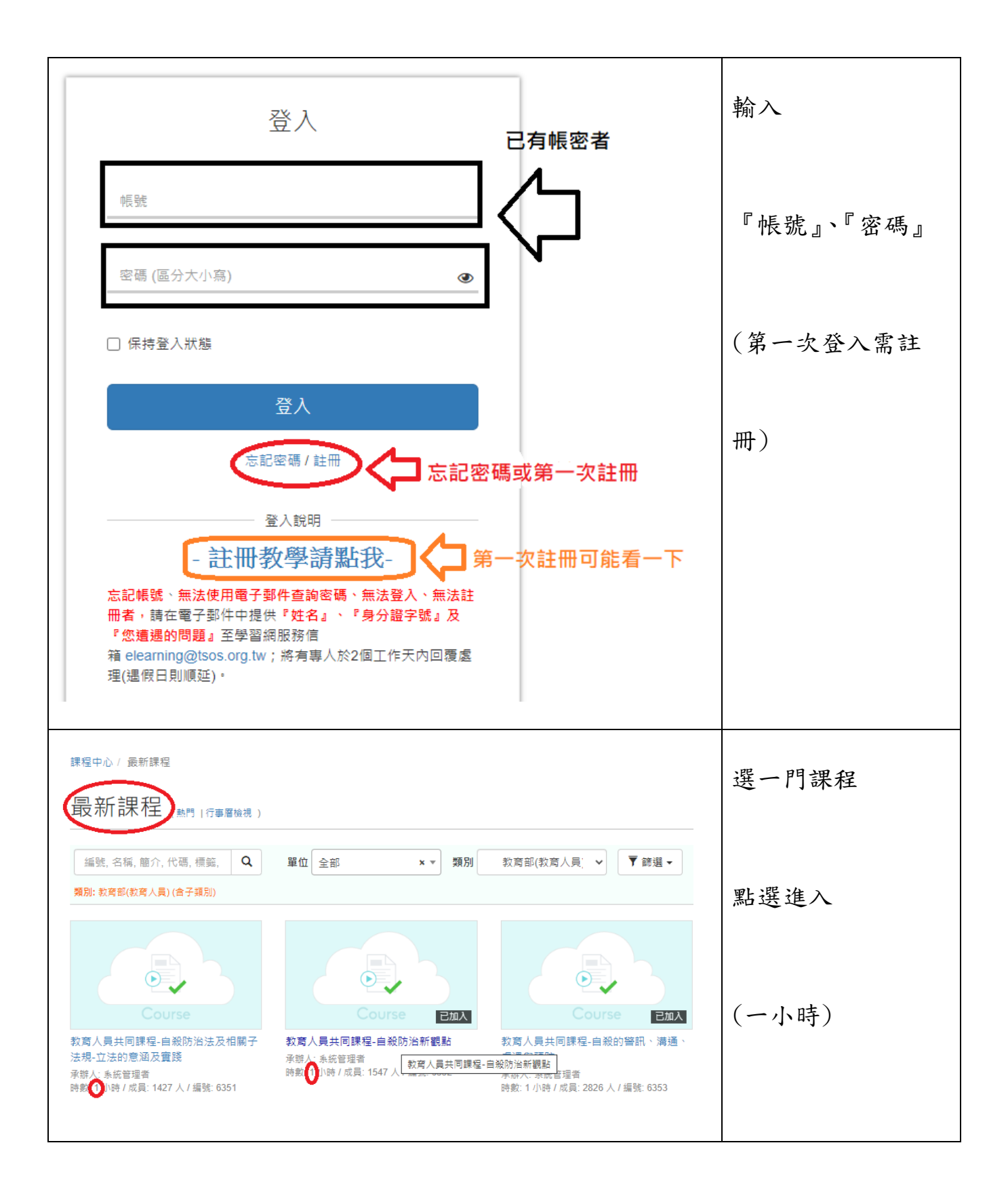

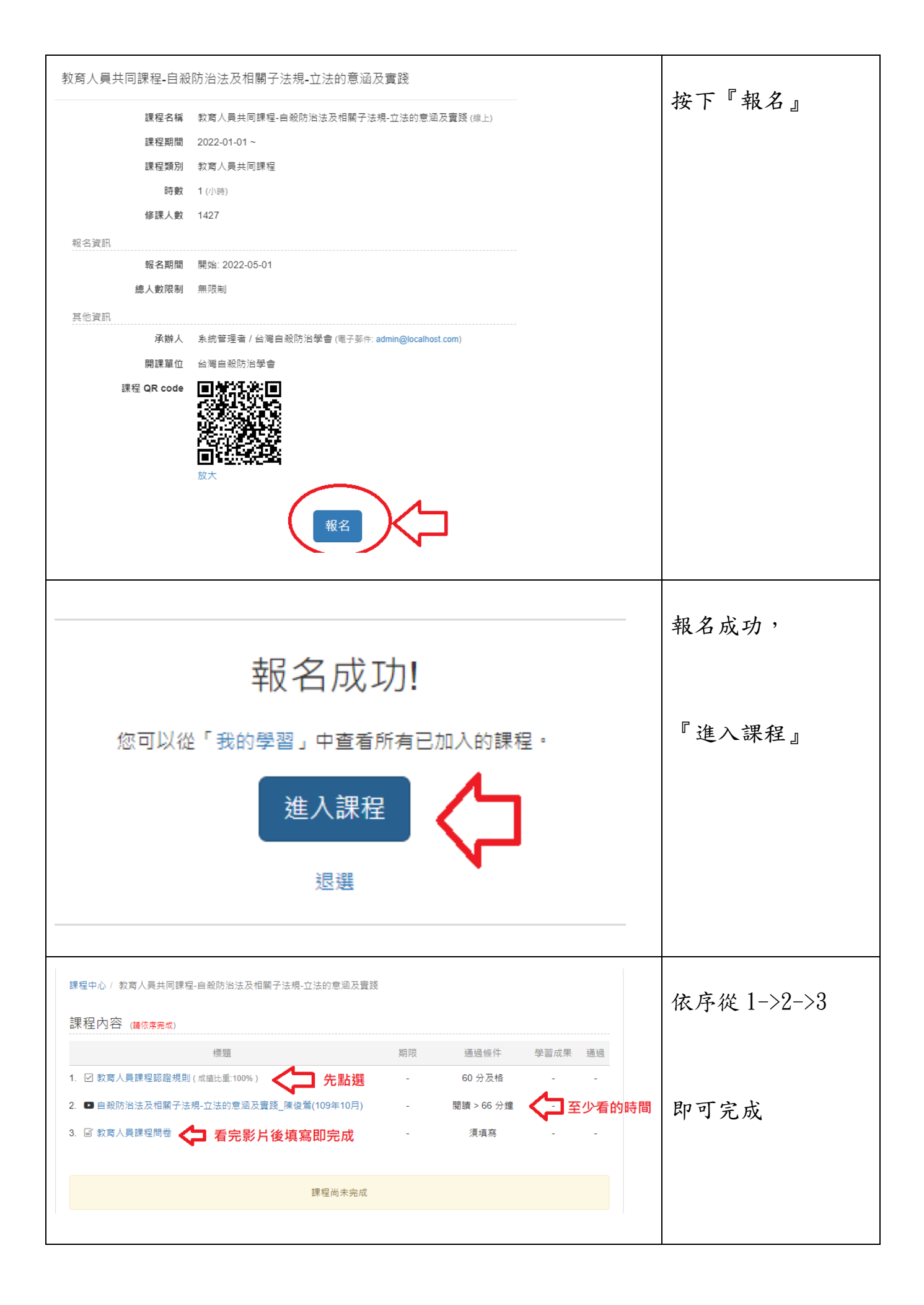

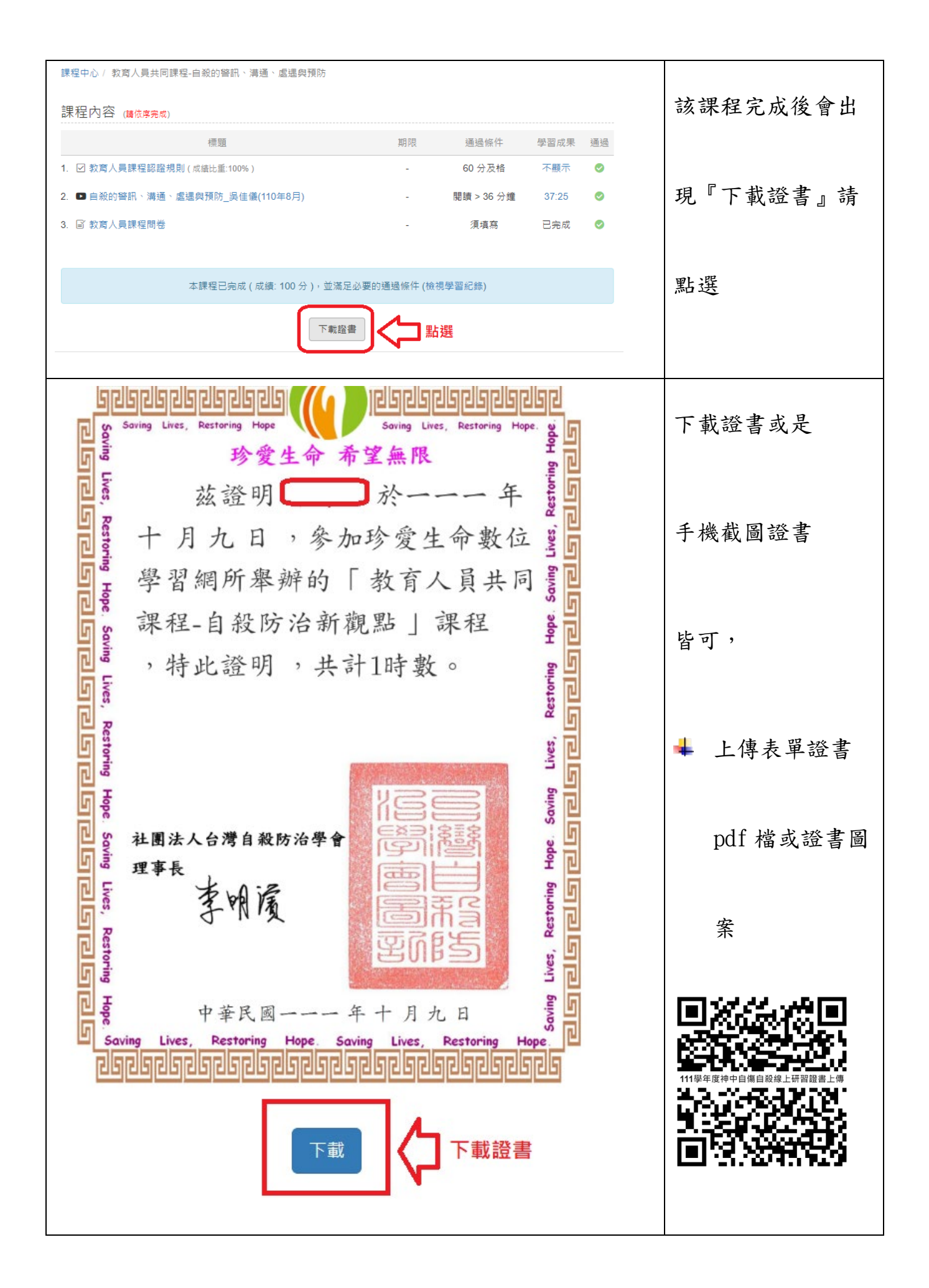